UNITED ARAB EMIRATES MINISTRY OF JUSTICE

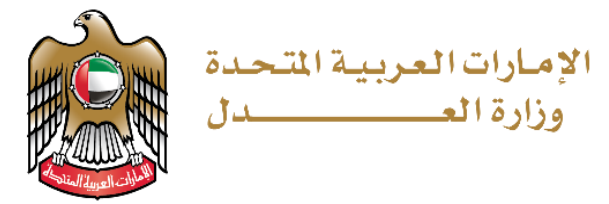

# User Manual

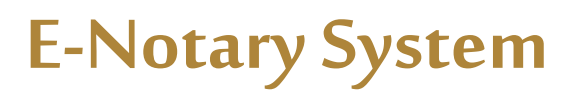

# Issuing a certificate from the reality of the records

Version 1.0

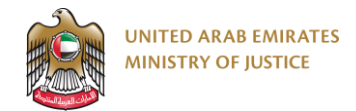

## **Submission of transactions**

It is possible to apply for the services of a notary public in three ways as follows:

1. From unified Gate available via the following link:

https://unifiedgate.moj.gov.ae/UnifiedGate/Login.aspx

The customer logs in through the unified Gate or with the UAE PASS

| Please Login                     | Here                                                                                                   |
|----------------------------------|----------------------------------------------------------------------------------------------------|
| Get Started with Unified Gate    | Get Started with UAE PASS                                                                              |
|                                  | residents and visitors.<br>For more information please check the user<br>manual from <mark>Here</mark> |
| Not registered vet? Register now |                                                                                                    |

The customer clicks on the list of services and chooses notary public and attestations

| EXPLORE THE MENU               | EDIT                        | PROFILE MY FAVORIT            | ES 📴 CHANGE PASSWORD                      |                |  |  |
|--------------------------------|-----------------------------|-------------------------------|-------------------------------------------|----------------|--|--|
| Our Services                   |                             |                               |                                           |                |  |  |
| CASES REGISTRATION<br>SERVICES | PERSONAL STATUS<br>SERVICES | LEGAL PROFESSIONS<br>SERVICES | NOTARY PUBLIC AND<br>ATTESTATION SERVICES | OTHER SERVICES |  |  |
| Notary Public And Atte         | Find data by a key word     |                               |                                           |                |  |  |

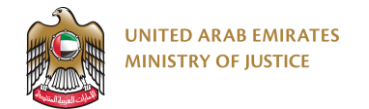

## Among the services of the notary public and attestations, we choose the service of Issuance of spitting Image from previous deed

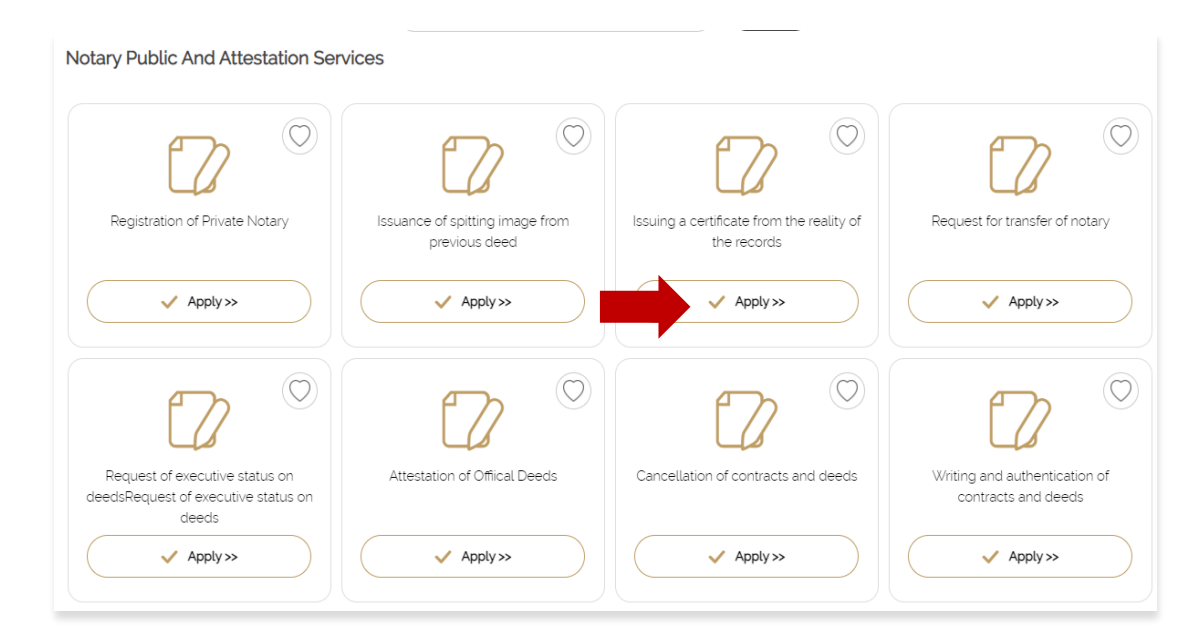

#### The application screen appears:

| Issuing a certificate from the reality of the records  | Draft | Review<br>2                                           | Interview              | Pay<br>4 | Done<br>5 |
|--------------------------------------------------------|-------|-------------------------------------------------------|------------------------|----------|-----------|
|                                                        |       |                                                       |                        |          |           |
| Document Type<br>Testimony from the reality of records |       | <ul> <li>Templates</li> <li>Testimony from</li> </ul> | the reality of records |          | •         |

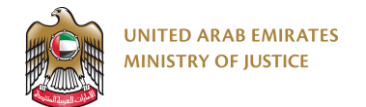

2. From the Ministry of Justice website available via the following link

https://www.moj.gov.ae/

We choose E-services > eSystems > E-Notary System

| About Moj Laws & Legislation                                                                                  | E-Services                              | Digital Partic | ipation Open Da    | ta Media Center Contact Us |
|----------------------------------------------------------------------------------------------------|-----------------------------------------|----------------|--------------------|----------------------------|
| CUSTOMIZE EXPERIENCE ( GENERAL )                                                                              | Services Directory                      |                |                    | A                          |
|                                                                                                    | E-Meeting Search                        |                | 1 in               |                            |
| Our vision: A mod                                                                                             | The UAE Governme<br>for Future services | ent Charter    |                    | ¥ A                        |
| the achievement                                                                                               | Shared Services                         | >              |                    |                            |
| justice.                                                                                                    | eSystems                                |                | e-Lawyer System    |                            |
| Our mission: To provide a justice judicial system thre                                                        | Other Services                          | >              | Tax Dispute System | #                          |
| justice and creative services to improve pioneer legi<br>ensures the role of law and the production of rights | Gamification                            |                | e-Zawaj System     | 4                          |
| •                                                                                                    | Helpdesk                                |                | e-Refund System    |                            |
|                                                                                                    | Microsoft Teams N<br>in Arabic)         | lanual (only   | E-Notary System    |                            |
| USED e-Filing                                                                                                 | Innel Distinger                         |                | e-Filing System    | attestation System 〈〉      |

#### The following page appears:

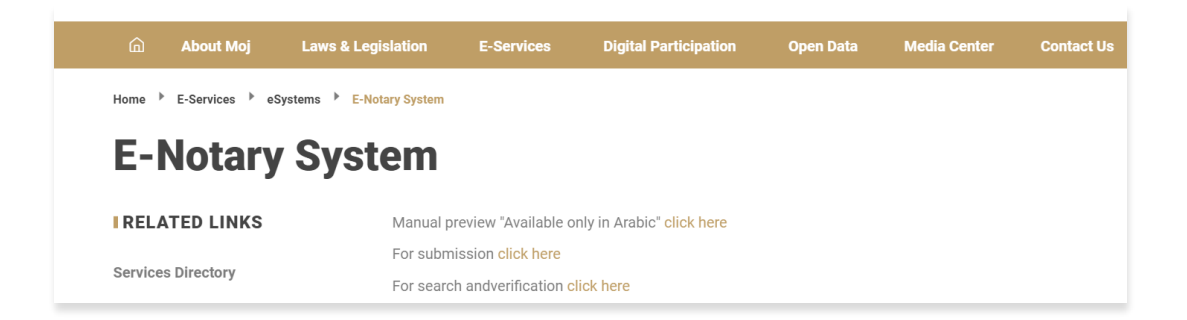

In the event that you wish to submit an electronic notary public service, click on the "Click Here" button located next to the option to submit transactions, then you will be moved to the Unified Gate..

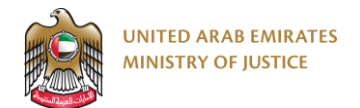

| Please Login                       | Here                                                                        |
|------------------------------------|-----------------------------------------------------------------------------|
| Get Started with Unified Gate      | Get Started with UAE PASS                                                   |
| Remember Me  Forgot Password       | A single trusted digital identity for all citizens, residents and visitors. |
| Login                              | For more information please check the user<br>manual from <b>Here</b>       |
| Forgot Registered E-Mail? Click Me |                                                                             |

### We log in through the unified Gate or through the UAE PASS

### The next page appears

|          | Dashboard          |         |                 |      |         |        |        | CREATE | NEW REQUEST + |     |
|----------|--------------------|---------|-----------------|------|---------|--------|--------|--------|---------------|-----|
|          | Draft              |         | Under Rev       | view | Moeti   | ng     | Paym   | ent    | D             | one |
|          | 1                  | B       | 0               | Ľ    | 0       | Late   | 0      | Late   | 3             | ~   |
|          | CEADONI            |         |                 |      |         |        |        |        |               |     |
|          | Application Number |         | Document Number |      | Name    |        | Email  |        | Phone Number  |     |
|          |                    |         |                 |      |         |        |        |        |               |     |
|          |                    |         |                 |      |         |        |        |        |               |     |
|          |                    |         |                 |      |         |        |        |        |               |     |
| We click | on                 | ATE NEW | / REQUEST       | +    | the nex | t page | appear | S      |               |     |

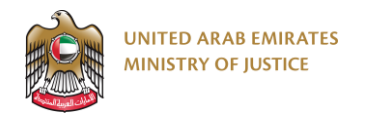

| Public Services                                      |                                                                                   |                                                  | •                                                |
|------------------------------------------------------|-----------------------------------------------------------------------------------|--------------------------------------------------|--------------------------------------------------|
| Writing and authentication<br>of contracts and deeds | Request of executive<br>status on deedsRequest<br>of executive status on<br>deeds | Cancellation of contracts<br>and deeds           | Issuance of spitting image<br>from previous deed |
| Issuing a cer<br>the reality of<br>START S           | tificate from<br>the records<br>ERVICE                                            | transfer of<br>ary Announc<br>assignment<br>lice | Rement of to r sale of a ense                    |

By clicking on the "Start Service" button, the application screen will appear

| Issuing a certificate from the reality of the records  | Draft | Review 2                                              | Interview              | Pay | Done<br>5     |
|--------------------------------------------------------|-------|-------------------------------------------------------|------------------------|-----|---------------|
|                                                        |       |                                                       |                        |     | SERVICE GUIDE |
| Document Type<br>Testimony from the reality of records |       | <ul> <li>Templates</li> <li>Testimony from</li> </ul> | the reality of records |     | •             |

3. From the Ministry of Justice website available via the following link:

https://www.moj.gov.ae

We choose the E-notary

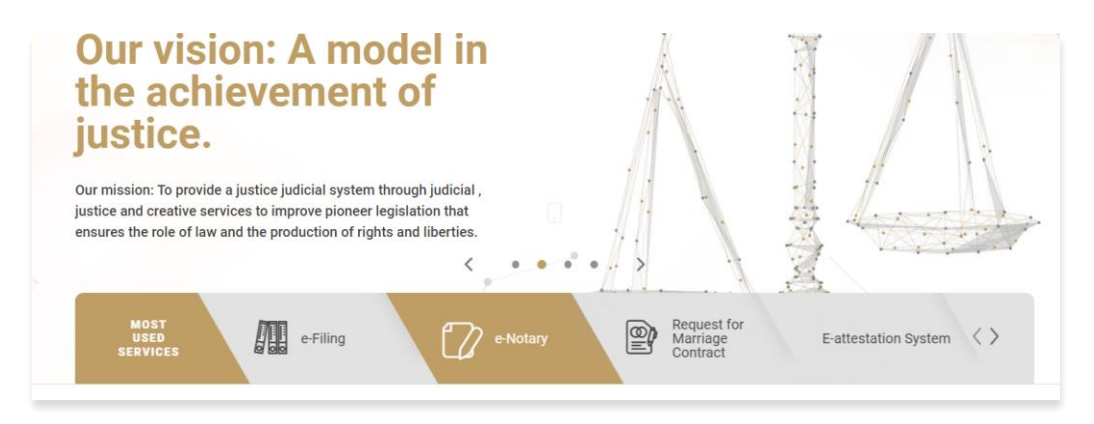

The following page appears

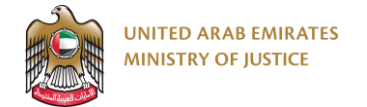

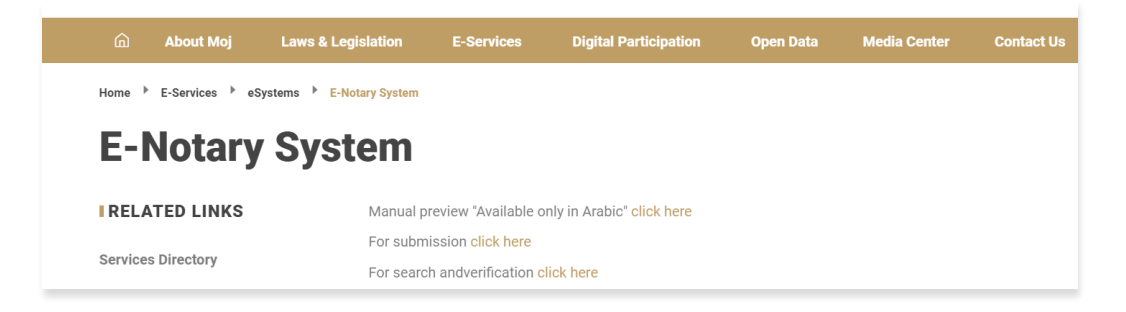

In the event that you wish to submit an E-notary public service, click on the "Click Here" button located next to the option to submit transactions, then you will be moved to the Unified Gate

| Please Login                                                                    | Here                                                                  |
|---------------------------------------------------------------------------------|-----------------------------------------------------------------------|
| Get Started with Unified Gate                                                   | Get Started with UAE PASS                                             |
| Login<br>Forgot Registered E-Mail? Click Me<br>Not registered yet? Register now | For more information please check the user<br>manual from <b>Here</b> |

We log in through the unified Gate or through the UAE PASS the next page appears

| Draft          |   | Under R         | leview | Mee  | ting | Payr | nent | Do          | ne |
|----------------|---|-----------------|--------|------|------|------|------|-------------|----|
| 1              | B | 0               | ß      | 0    | Late | 0    | Late | 3           | ~  |
| FADCH          |   |                 |        |      |      |      |      |             |    |
|                |   |                 |        |      |      |      |      |             |    |
| ication Number |   | Document Number |        | Name | 6    | mult | Pt   | ione Number |    |

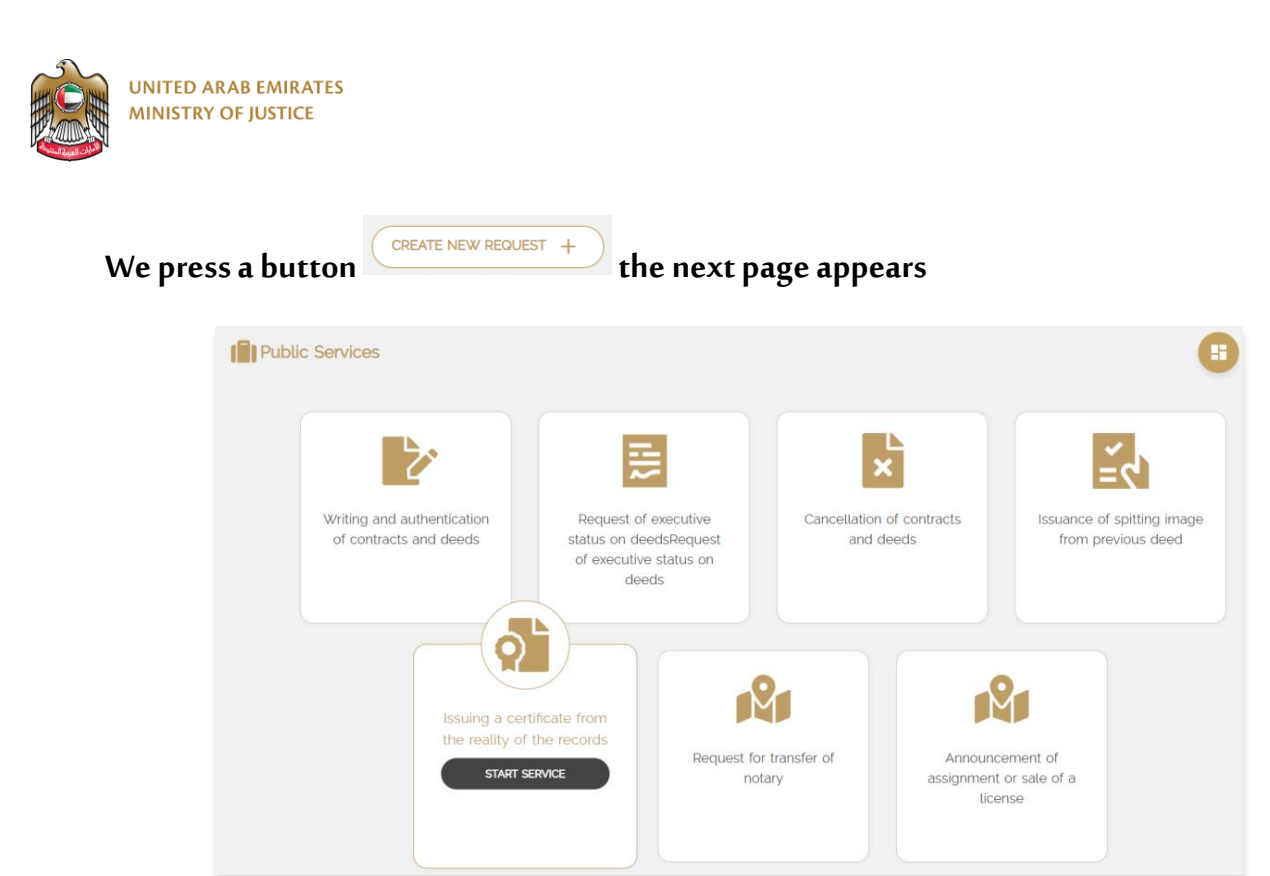

By clicking on the "Start Service" button, the application screen will appear

| Issuing a certificate from the reality of the records  | Draft | Review 2                                              | Interview<br>3         | Pay | Done<br>5 |
|--------------------------------------------------------|-------|-------------------------------------------------------|------------------------|-----|-----------|
|                                                        |       |                                                       |                        |     |           |
| Document Type<br>Testimony from the reality of records |       | <ul> <li>Templates</li> <li>Testimony from</li> </ul> | the reality of records |     | ×         |

After that, the virtual parties to the transaction appear (example: the party, ...)

| Parties Description                                                                              |                                                                                                    |          |
|--------------------------------------------------------------------------------------------------|----------------------------------------------------------------------------------------------------|----------|
| Select the parties to the transaction                                                            |                                                                                                    |          |
| * It means the field is mandatory                                                                |                                                                                                    |          |
| Party                                                                                            |                                                                                                    | <b>D</b> |
| Party Description Party Party Description mey be modified to suit the content of the transaction | I represent this Party                                                                                                    |          |
| Personal Details                                                                                 |                                                                                                    |          |
| No Emirats ID Card                                                                               | Please upload an Emirates ID card file Data will be extracted automitacility Please make sure to upload a clear image for both sides of the Emirates ID card place the ID card horizontally |          |
| + add party                                                                                      |                                                                                                    |          |

The information of the parties can be entered manually when there is no Emirati identity, or a file containing the Emirati identity can be attached, and the information of the party

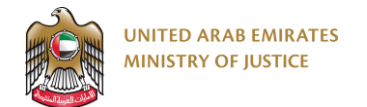

is extracted using artificial intelligence techniques, and the information that has not been uploaded (nationality, emirate, city, address, alternative email) is completed manually.

- Description of the party: An explanation is written about this party, whether it is an agent or a principal, an executor....
- I represent this party: The system fetches the data of the user who submits the request.

| Party                                                                                                  |                                                                                                    | 0                                                                                   |
|----------------------------------------------------------------------------------------------------|----------------------------------------------------------------------------------------------------|-------------------------------------------------------------------------------------|
| Party Description<br>Party<br>Party Description may be modified to suit the content of the transaction | I represent this Party                                                                                      |                                                                                     |
| Personal Details                                                                                       |                                                                                                    |                                                                                     |
| No Emirats ID Card                                                                                     | Please upload an Emirates ID card file<br>Data will be extracted automitaciliy Please make sure to upload a | a clear image for both sides of the Emirates ID card place the ID card horizontally |
| Emirates ID number *                                                                                   | Expiry Date                                                                                                 | dd-MM-yyyy                                                                          |
| Only numbers are allowed                                                                               | Mobile Number                                                                                               | Emai                                                                                |
|                                                                                                    | - +971<br>Only numbers are allowed                                                                          |                                                                                     |
| date of Birth<br>dd-MM-yyyy                                                                            | Gender *<br>Mate                                                                                            | Nationality *                                                                       |
| Emirate *                                                                                              | City                                                                                                    | Address                                                                             |

A valid email address and contact number (mobile phone) must be entered for each of the transaction parties to receive notifications

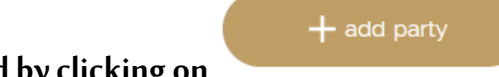

ļ

Parties can be added by clicking on

٠

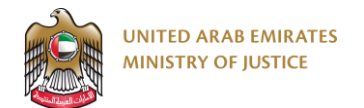

• Attachments (passport, driving certificate) can be added by clicking on

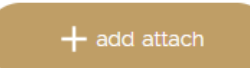

Transaction Text: You can choose one of the available methods to specify the transaction terms, either selecting the items based on previous models or downloading the transaction directly in the form of a PDF file

| ansaction Title<br>estimony from the reality of records                                                                                                    |                                                                                                    |
|----------------------------------------------------------------------------------------------------|----------------------------------------------------------------------------------------------------|
| You can choose one of the available met                                                                                                    | hods to define the terms of the transaction                                                                                                    |
| Transaction Based On Prior Models<br>It Enables You To Choose The Appropriate Items Which Are Pre-Approved Templates From A<br>WhiterJustice                                                                                                    | Direct Transaction Upload<br>You Can Upload The Complete Transaction File In (PDF) Format To Be Certified Directly                                                                                                    |
|                                                                                                    |                                                                                                    |
| Uploading the transaction as a file is available only for pre-certified documents or for<br>Only PDF files are allowed / M                                                                                                    | texts that contain a duly certified translation, under penalty of refusal of the transaction<br>aximum allowed file size is 10 MB                                                                                                    |
| Uploading the transaction as a file is available only for pre-certified documents or for<br>Only PDF files are allowed / M<br>ansaction Title<br>estimony from the reality of records                                                                                                    | texts that contain a duly certified translation, under penalty of refusal of the transaction<br>aximum allowed file size is 10 MB                                                                                                    |
| Uploading the transaction as a file is available only for pre-certified documents or for<br>Only PDF files are allowed / M<br>ansaction<br>ansaction Title<br>estimony from the reality of records<br>You can choose one of the available me                                                                                                    | texts that contain a duly certified translation, under penalty of refusal of the transaction<br>extrmum allowed file size is 10 MB                                                                                                    |
| Uploading the transaction as a file is available only for pre-certified documents or for<br>Only PDF files are allowed / M<br>ext Transaction<br>ansaction Title<br>estimony from the reality of records<br>You can choose one of the available me<br>Transaction Based On Prior Models<br>It Enables You To Choose The Appropriate Items Which Are Pre-Approved Templates From A<br>WriterJustice | texts that contain a duly certified translation, under penalty of refusal of the translation<br>aximum allowed file size is 10 MB<br>                                                                                                    |
| Uploading the transaction as a file is available only for pre-certified documents or for<br>Only PDF files are allowed / M<br>ansaction Title<br>estimony from the reality of records<br>You can choose one of the available me<br>Transaction Based On Prior Models<br>It Enables You To Choose The Appropriate Items Which Are Pre-Approved Templates From A<br>WriterJustice                    | texts that contain a duly certified translation, under penalty of refusal of the transaction aximum allowed file size is 10 MB thods to define the terms of the transaction Direct Transaction Upload You Can Upload The Complete Transaction File in (PDF) Format To Be Certified Directly CHOOSE ITEMS ACAIN PDF PREVIEW                                                                                                    |
| Uploading the transaction as a file is available only for pre-certified documents or for<br>Only PDF files are allowed / M<br>antaction Title<br>estimony from the reality of records<br>You can choose one of the available me<br>Transaction Based On Prior Models<br>It Enables You To Choose The Appropriate Items Which Are Pre-Approved Templates From A<br>WriterJustice                    | texts that contain a duly certified translation, under penalty of refusal of the transaction<br>aximum allowed file size is ±0 MB<br>thods to define the terms of the transaction<br>Direct Transaction Upload<br>You Can Upload The Complete Transaction File In (PDF) Format To Be Certified Directly<br>CHOOSE ITEMS AGAN<br>POF PREVIEW<br>⇔ ↔ I B ~≣ ~A ~AI ~                                                                                                    |
| Uploading the transaction as a file is available only for pre-certified documents or for<br>Only PDF files are allowed / M<br>ansaction Title<br>estimony from the reality of records<br>You can choose one of the available me<br>Transaction Based On Prior Models<br>It Enables You To Choose The Appropriate Items Which Are Pre-Approved Templates From A<br>WriterJustice                    | texts that contain a duly certified translation, under penalty of refusal of the transaction<br>aximum allowed file size is 10 MB<br>thods to define the terms of the transaction<br>Direct Transaction Upload<br>You Can Upload The Complete Transaction File in (PDF) Format To Be Certified Directly<br>CHOOSE ITEMS ACAIN<br>PDF REEVIEW<br>CHOOSE ITEMS ACAIN<br>PDF REEVIEW<br>CHOOSE ITEMS ACAIN<br>PDF REEVIEW<br>CHOOSE ITEMS ACAIN<br>PDF REEVIEW<br>CHOOSE ITEMS ACAIN<br>PDF REEVIEW<br>CHOOSE ITEMS ACAIN<br>PDF REEVIEW<br>CHOOSE ITEMS ACAIN<br>PDF REEVIEW<br>CHOOSE ITEMS ACAIN<br>PDF REEVIEW<br>CHOOSE ITEMS ACAIN<br>PDF REEVIEW<br>CHOOSE ITEMS ACAIN<br>PDF REEVIEW<br>CHOOSE ITEMS ACAIN<br>PDF REEVIEW<br>CHOOSE ITEMS ACAIN<br>CHOOSE ITEMS ACAIN<br>PDF REEVIEW<br>CHOOSE ITEMS ACAIN<br>CHOOSE ITEMS ACAIN |

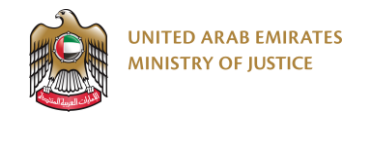

CHOOSE ITEMS AG

If pressed

You can select the appropriate items for the transaction, then click on

GENERATE THE TEXT OF THE TRANSACTION

The text of the transaction appears within the editor and there is a possibility to modify the text of the transaction.

Can at any time press a button

To view the final transaction form

| Text Transaction                                                                                                    |                                                                                                    |  |  |  |  |  |
|----------------------------------------------------------------------------------------------------|----------------------------------------------------------------------------------------------------|--|--|--|--|--|
| Transaction Title Testimony from the reality of records                                                                                         |                                                                                                    |  |  |  |  |  |
| You can choose one of the available methods to define the terms of the transaction                                                              |                                                                                                    |  |  |  |  |  |
| Transaction Based On Prior Models<br>It Enables You To Choose The Appropriate Items Which Are Pre-Approved Templates From A<br>WriterJustice    | Direct Transaction Upload<br>You Can Upload The Complete Transaction File In (PDF) Format To Be Certified Directly |  |  |  |  |  |
| Allocation of tra                                                                                                    | nsaction terms                                                                                                    |  |  |  |  |  |
| ، تشهد ادارة الكاتب العدل والتصديقات في وزارة العدل ان السيد<br>وقد تم إصدار هذه الشهادة بناء على طلبه دون تحمل الادارة ادنى مسؤولية تجاه الغير |                                                                                                    |  |  |  |  |  |
| GENERATE THE TEXT OF THE TRANSACTION                                                                                                    |                                                                                                    |  |  |  |  |  |

There are a group of forms with mandatory attachments that are added to the

attachments table by default when choosing the form.

Additional attachments can be added - if necessary - by clicking on

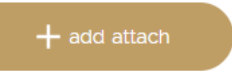

| Attachments |                 |             |      |
|-------------|-----------------|-------------|------|
|             | NAME            | DESCRIPTION | FILE |
| Ŵ           | Official Liter* |             | 6    |

UNITED ARAB EMIRATES

It is only allowed to attach an image or a PDF file / the maximum file size is 10 MB

ļ

The applicant can add his remarks - if any - in the applicant's remarks field.

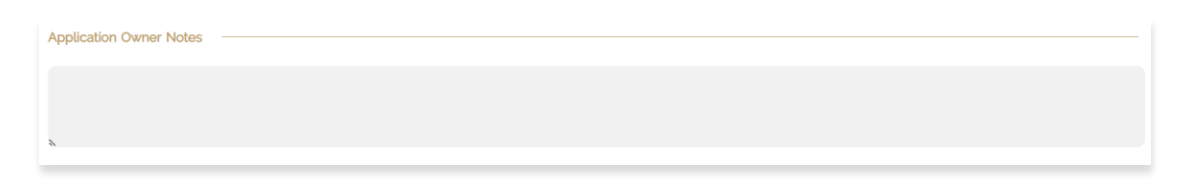

Upon completion of entering all the required data and fields, we will have the following options:

| CANCEL | SAVE AS DRAFT | PREVIEW | SEND |
|--------|---------------|---------|------|
|        |               |         |      |

- Cancellation of the request: to withdraw and cancel the request.
- Save as a draft: Save the application in its current state and return to it at another time in order to complete and submit it.
- Preview: Watch how the transaction will appear to the notary
- Submitting the application: submitting the application to be reviewed by the notary public

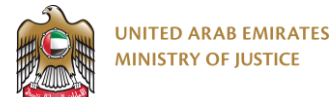

In the event that the request is sent, the parties will be notified via mobile phone and e-mail with notifications indicating that a request for this service has been submitted.

The transaction is then passed on to be reviewed and audited by the Notary Public

When the notary public finishes reviewing the transaction, verifying its validity, and transferring it to the interview stage, an e-mail notification and a text message will be sent to both the applicant and all parties to the transaction.

The message contains a link that can be clicked so that the customer can access the application at the interview stage.

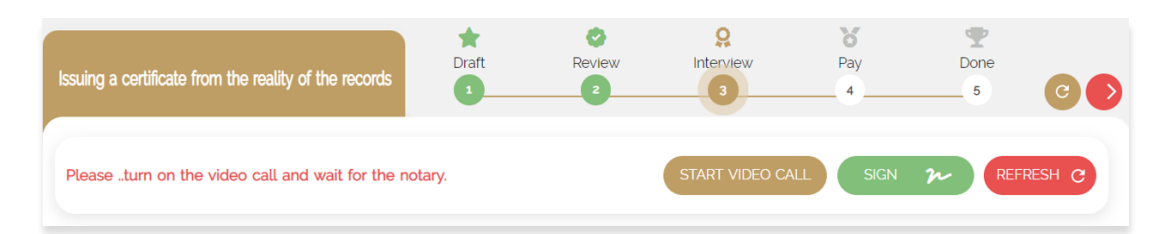

• The option to start a video call is available in order to make a video call with the notary public - the call is with the applicant and all parties to the transaction on the one hand, and with the notary public on the other hand.

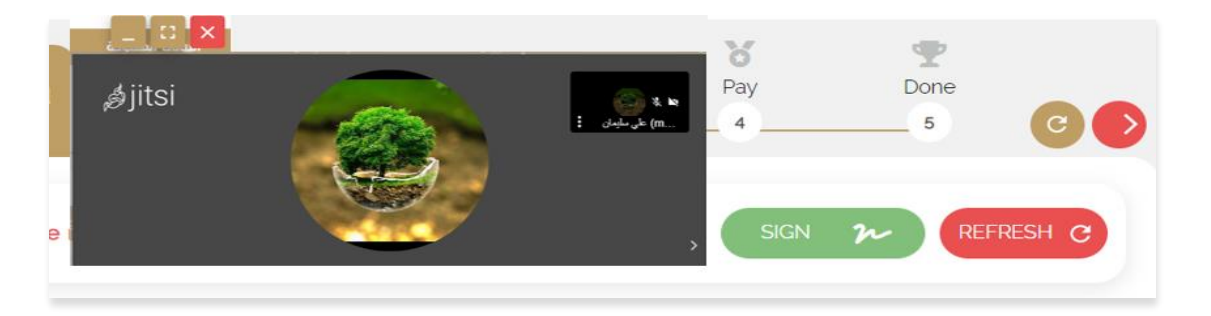

The signature option is available only to the parties required to sign. The signature can be made after obtaining permission to sign from the notary public.

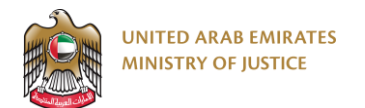

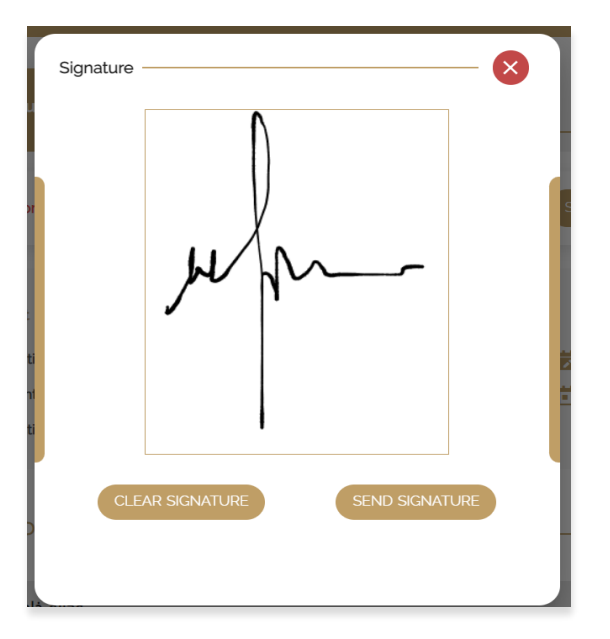

• Refresh page option is available in order to refresh the contents of the page.

: The signature button is also available at the bottom of the page, and the customer can click on it and add his signature

ļ

| Full Name | Required To Sign | Signed                                                           | Signature                                                                                                    |
|-----------|------------------|------------------------------------------------------------------|----------------------------------------------------------------------------------------------------|
|           | ~                | ×                                                                |                                                                                                    |
|           | ×                | ×                                                                |                                                                                                    |
|           | Rows per pa      | ge: 20 💌 1-2 of                                                  | 2 3 5                                                                                                    |
|           |                  |                                                                  | SIGN                                                                                                    |
|           | Full Name        | Full Name     Required To Sign       ✓     ✓       Rows per part | Full Name     Required To Sign     Signed       Image: Signed     Image: Signed     Image: Signed       Image: Signed     Image: Signed     Image: Signed       Image: Signed |

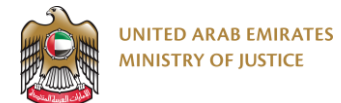

After the notary public verifies all the information of the parties, approves their signatures, and reviews the text of the transaction and its attachments, he approves the application and transfers it to the payment stage.

ļ

Notifications come that the order has been transferred to payment

The user clicks on the payment link that he receives, so that the order will be opened at the payment stage

The customer must agree to the terms and conditions, after which he presses a button

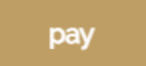

After that, the user goes to the electronic payment gateway and enters the required payment information. After completing the payment successfully, the transaction becomes completed, and the final transaction download page appears as follows:

| Issuing a certificate from the reality of the records | Draft  | Review   | Q<br>Interview                                                                                                    | Pay                              | Done | 0    |
|-------------------------------------------------------|--------|----------|----------------------------------------------------------------------------------------------------|----------------------------------|------|------|
| Request Number :                                      |        |          | Transaction Nu                                                                                                    | imber                            |      | Done |
| Transaction Type : Applicant :                        |        |          | Submission Date End to the second second | ate : 05-12-2022<br>: 05-12-2022 |      |      |
| Transaction Validity : Unlimited Validation           |        |          |                                                                                                    |                                  |      |      |
| Transaction is done successfully. You may Downlo      | oad it | <u>.</u> | D                                                                                                    |                                  |      |      |

You can press a button

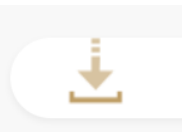

to download the final transaction.

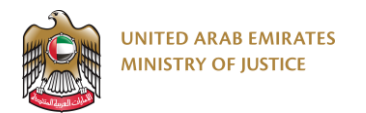